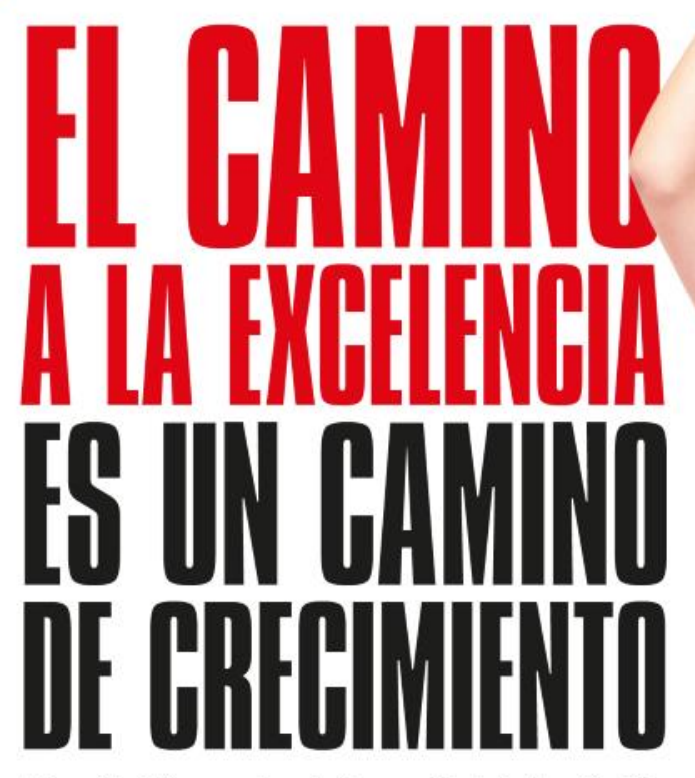

Universidad Libre rumbo a la Renovación de la Acreditación Institucional Multicampus 2020 y al Centenario 2022-2023

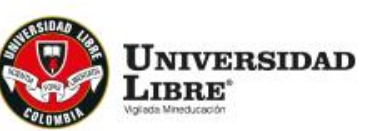

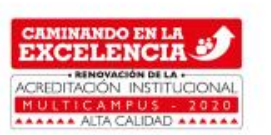

Renovación de la Acreditación Institucional — Multicampus de Ata Calidad

Centeriario 2022-2023

2020

UNIVERSIDAD

## Posgrados de la Facultad de Derecho, Ciencias Políticas y Sociales

## Instructivo activación del Sistema de Información Académico SINU y Correo Institucional

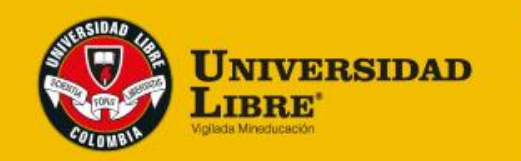

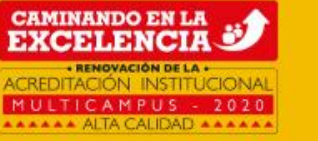

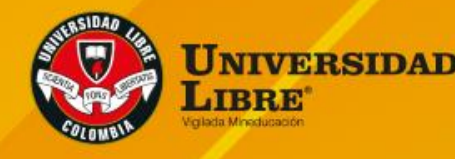

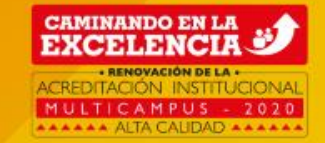

## Instructivo activación Correo Institucional

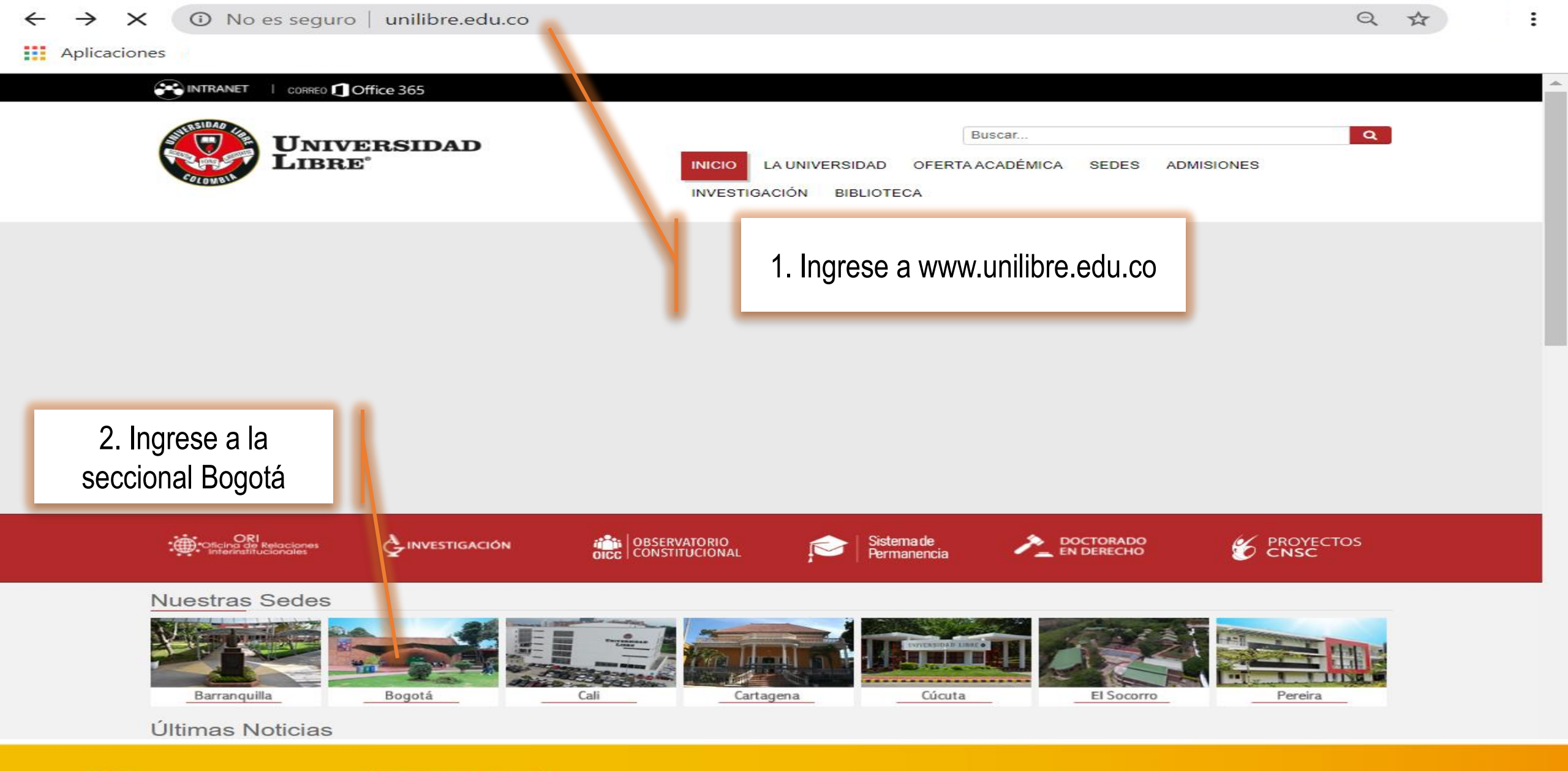

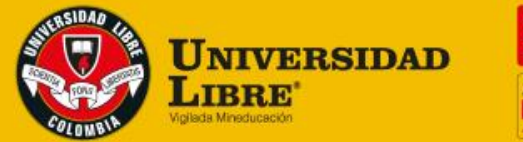

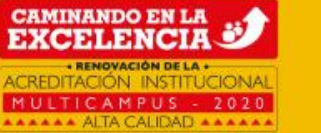

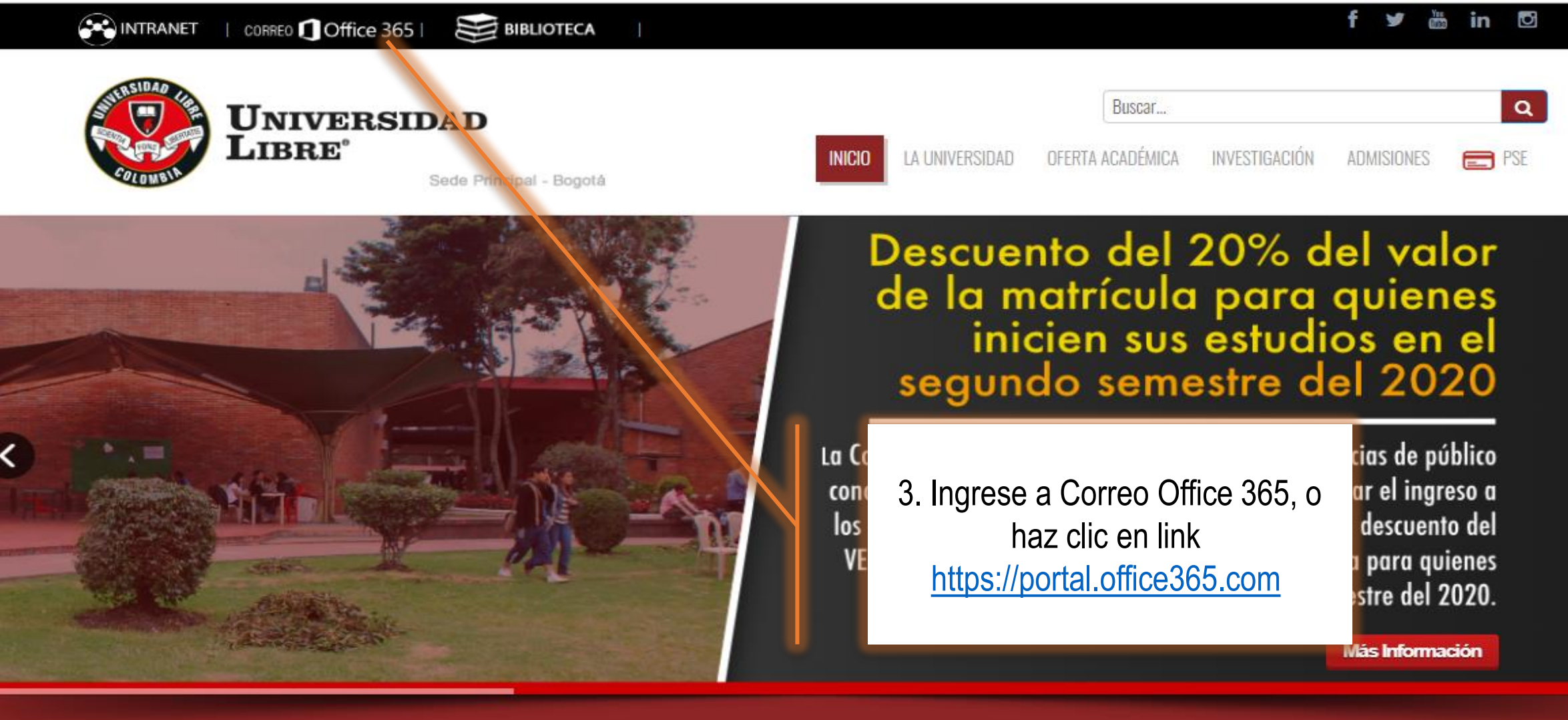

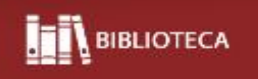

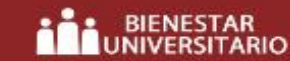

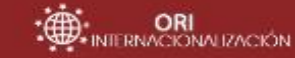

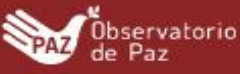

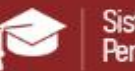

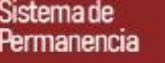

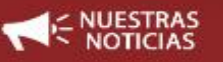

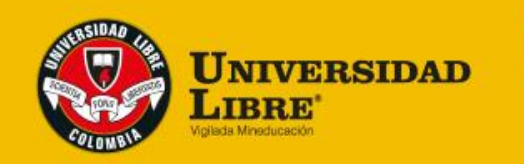

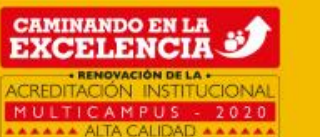

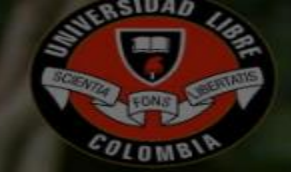

### JNIVERSIDAD

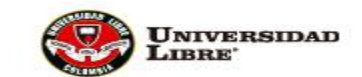

Colombia

5. Así mismo se recomienda realizar los pasos de verificación para tener autogestión de la cuenta y a futuro poder recuperar la contraseña de forma autónoma en caso de olvido.

| Iniciar sesión<br>Continuar a Outlook |                 |            |  |
|---------------------------------------|-----------------|------------|--|
| sucorreo@unilibre.edu.co              |                 |            |  |
| ¿No puede acceder a su                | cuenta?         |            |  |
| Iniciar sesión con una lla            | ve de seguridad | 0          |  |
|                                       | Atrás           | Siguiente  |  |
|                                       |                 |            |  |
| Portal da Accasa Offic                | a 365 Univers   | idad Libra |  |

4. Ingrese sus datos de cuenta de usuario y contraseña asignados, en su primer acceso es importante realizar el cambio de la contraseña por la de su elección teniendo en cuenta que mínimo deben ser ocho caracteres y cumplir con parámetros OS de seguridad que solicita la plataforma de office 365.

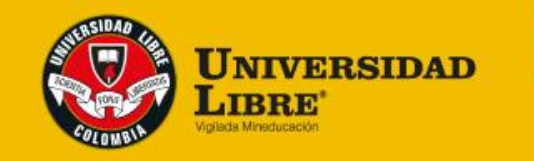

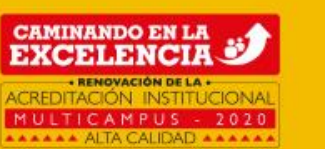

### **IMPORTANTE:**

En caso de olvidar la contraseña del correo Institucional deberá enviar un correo a

micorreo.bog@unilibre.edu.co

**Asunto:** Activación cuenta de correo institucional, Nombre completo y numero de documento de identidad.

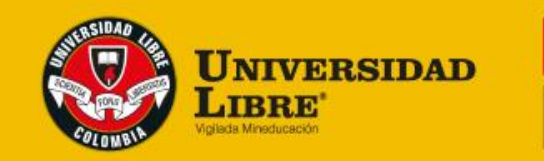

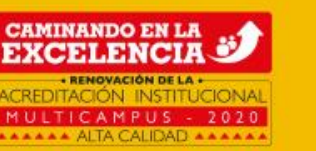

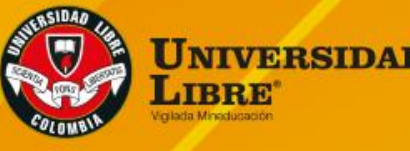

CAMINANDO EN LA EXCELENCIA

# Instructivo activación del Sistema de Información Académico SINU

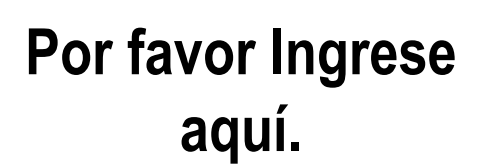

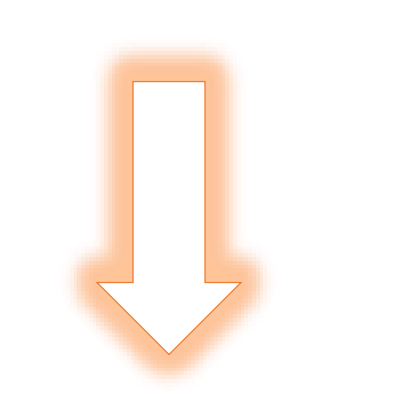

### http://siul.unilibre.edu.co/sinugwt/

| Acceso a              | L sistema             |
|-----------------------|-----------------------|
| Usuario :<br>Clave :  | VIGILADA MINEDUCACIÓN |
| Entror                | No cerrar sesión      |
| <i>€</i> 2 <u>01v</u> | idó su clave?         |

1. Dar clic en la opción olvidó su contraseña

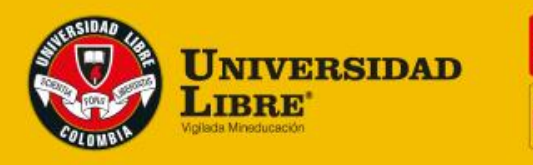

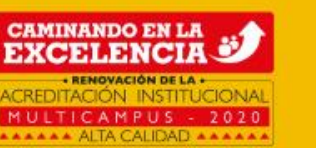

3. Al correo Institucional le llegará un correo con el enlace y posterior clave para restablecer la contraseña

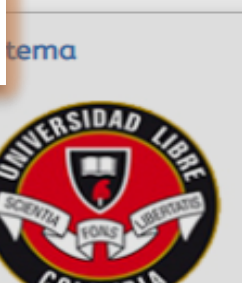

2. Digite su número de cédula y el código de seguridad, después de clic en aceptar

| Solicitud de restaurarción de clave                                                                                                    | 8 | SUTERSIDAD LIB                                                                     |
|----------------------------------------------------------------------------------------------------|---|------------------------------------------------------------------------------------|
| IMPORTANTE:<br>Por favor, ingrese su usuario, presione el botón aceptar y la<br>solicitad de restauración de clave será enviada a su cuenta de<br>correo registrada en el sistema.<br>Si el correo no se encuentra en la bandeja de entrada, debe<br>verificar que no so encuentre almacenado como Spam.<br>Usuario :<br>Código de seguridad : |   | Usuario :<br>Clave :<br>No cerrar sesión                                           |
| Ingrese el código de<br>seguridad :<br>Aceptar   Cancelar                                                                                                    |   | Entror<br><u>Cambiar clave</u><br><u>Cambiar clave</u><br><u>Colvidó su clave?</u> |

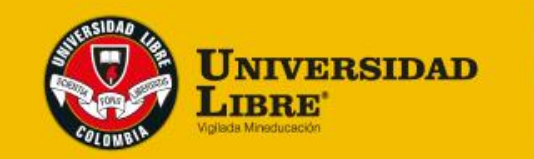

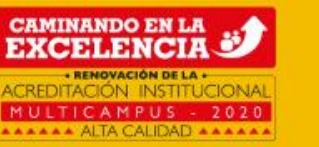

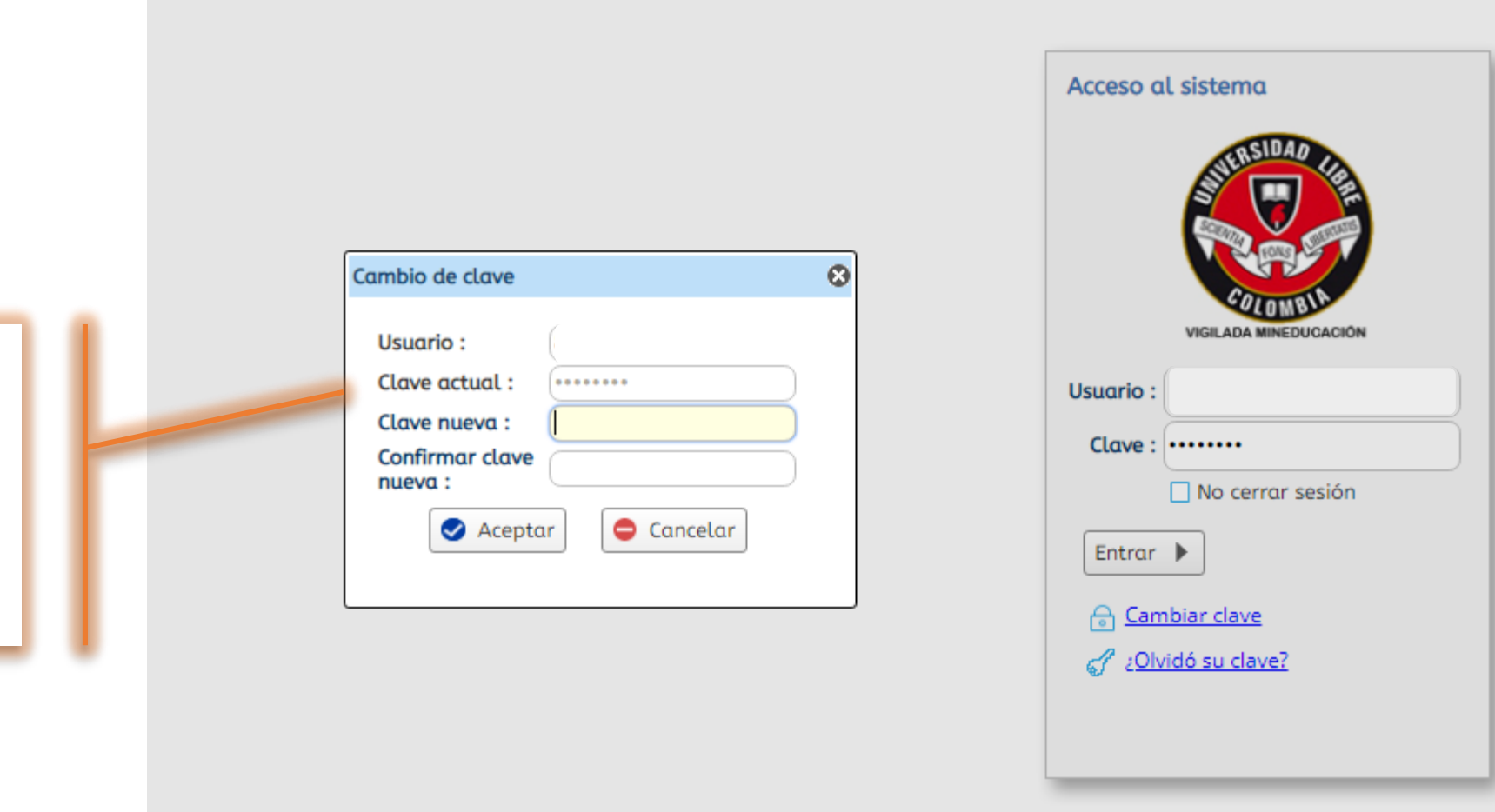

4. Digite su número de cédula y clave asignada, recuerde que en el primer acceso le pedirá cambio de clave.

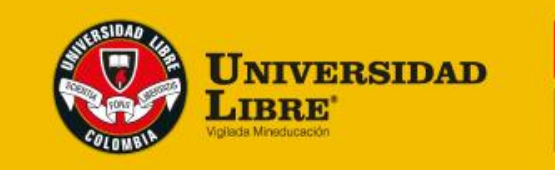

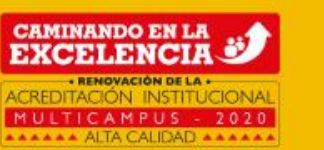

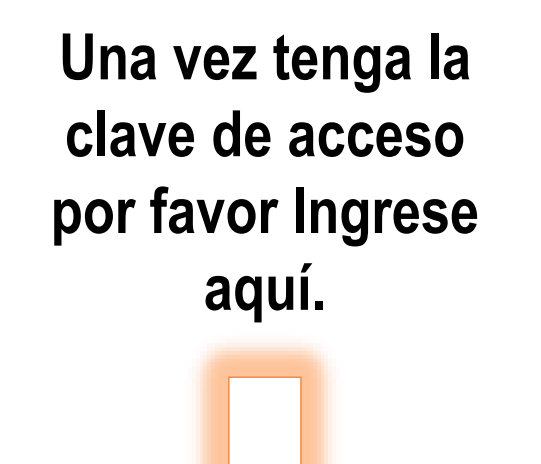

http://siul.unilibre.edu.co/sinugwt/

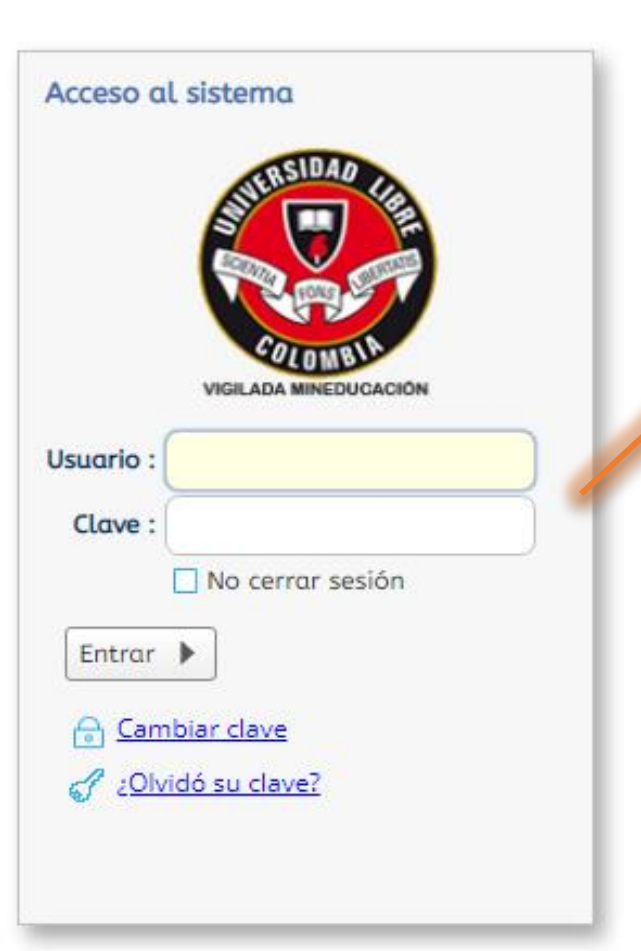

5. Digite su usuario y clave

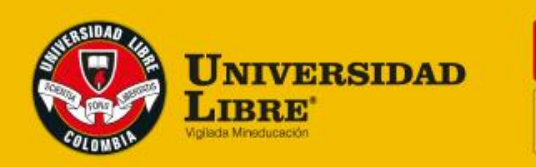

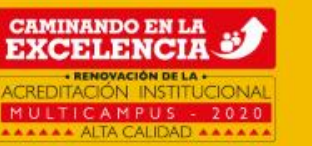